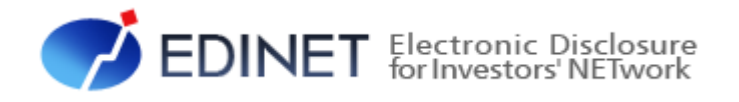

# **書類閲覧用** 端末要件

平成 25 年 4 月

金融庁 総務企画局 企業開示課

- ◆Microsoft Corporation のガイドラインに従って画面写真を使用しています。
- ♦Microsoft、Windows、Windows Vista は、米国 Microsoft Corporationの米国及びその他の国における登録商標又は商標です。
- ◆Oracle と Java は、Oracle Corporation 及びその子会社、関連会社の米国及びその他の国における登録商標です。文 中の社名、商品名等は各社の商標又は登録商標である場合があります。
- Adobe® product screen shots reprinted with permission from Adobe Systems Incorporated.
- ◆Adobe、Adobe Photoshop、Adobe Illustrator は、Adobe Systems Incorporated の登録商標又は商標です。
- ◆その他、記載されている会社名及び製品名は、各社の登録商標又は商標です。
- ◆本文中では、TM、®、©は省略しています。
- ◆本文及び添付のデータファイルで題材として使用している個人名、団体名、商品名、ロゴ、連絡先、メールアドレス、場所、出来事等は、全て架空のものです。実在するものとは一切関係ありません。
- ◆本書に掲載されている内容は、平成25年4月現在のもので、予告なく変更される可能性があります。
- ◆本書は、構成、文章、プログラム、画像、データ等の全てにおいて、著作権法上の保護を受けています。本書の一部あるいは全部について、いかなる方法においても複写、複製等、著作権法上で規定された権利を侵害する行為をすることは禁じられています。
- ◆本書に記載の会社名及び製品名について、金融庁はそれらの会社、製品等を推奨するものではありません。

| 1 操作環境について                | 4  |
|---------------------------|----|
| 1−1 Windows Vista をお使いの方へ | 5  |
| 1-2 Firefox をお使いの方へ       | 5  |
| 2 事前準備                    | 6  |
| 2−1 EDINET 利用時の操作環境       | 6  |
| 2-2 信頼済みサイトへの登録           | 7  |
| 2-3 証明書の設定                | 10 |
| 2−3−1 証明書設定の必要性確認         | 10 |
| 2-3-2 証明書の設定 <sup></sup>  | 12 |
| 2-4 JREの設定                | 13 |

本書について

本書は、「有価証券報告書等の開示書類を閲覧するサイト」を利用するためのコンピュー タの事前準備及び必要な設定変更について説明しています。

#### EDINET を御利用いただくために

EDINET で開示書類を閲覧するための前提知識として、一般的な Web ブラウザを使用し、 インターネットが御利用いただける方を対象としています。

#### 本書の表記について

本書は次の環境で作成されています。

| OS     | Microsoft Windows 7 SP1       |
|--------|-------------------------------|
| ソフトウェア | Microsoft Internet Explorer 9 |
|        | JRE Version7 Update7          |
|        | Adobe Reader X                |

本書内に記載されている記号は、次のような意味があります。

| 表示   | 意味                               | 表示  | 意味                                      |
|------|----------------------------------|-----|-----------------------------------------|
|      | 操作に関連するポイントについ<br>て説明しています。      |     | 画面の入力又は選択する項目<br>等を指します。                |
| MEMO | 知っておいていただきたいことに<br>ついて説明しています。   |     | 画面で表示された項目を指しま<br>す。                    |
| 《重要  | 重要事項について説明していま<br>す。必ずお読みください。   | « » | 画面の項目名を指します。<br>例:《EDINET コード》をクリックします。 |
| [ ]  | 画面名を指します。<br>例:[提出者検索画面]が表示されます。 | []] | キーを押す操作を指します。<br>例:【F5】キーを押します。         |

#### 製品名の記載について

#### 本書では、次の略称を使用しています。

| 名称                          | 略称                                       |
|-----------------------------|------------------------------------------|
| Windows 7                   | Windows 7 又は Windows                     |
| Windows Vista               | Windows Vista 又は Windows                 |
| Windows XP                  | Windows XP 又は Windows                    |
| Windows Internet Explorer 9 | Internet Explorer 9 又は Internet Explorer |
| Windows Internet Explorer 8 | Internet Explorer 8 又は Internet Explorer |
| Windows Internet Explorer 7 | Internet Explorer 7 又は Internet Explorer |
| Adobe Reader X              | Adobe Reader X 又は Adobe Reader           |

<<EDINET の利用に当たって>> EDINET を装い、ユーザ ID、パスワード等の個人情報を盗もうとする偽の Web サイトに注意してください。 このような Web サイトに誘導するメールが届いても、リンク先にアクセスし たり、添付ファイルを開いたりしないように注意してください。 EDINET からメールで個人情報を照会することは一切ありません。 なお、ウィルス対策ソフトを最新の状態にするなど、御利用環境のセキュ リティ対策をおすすめします。

# 1 操作環境について

「有価証券報告書等の開示書類を閲覧するサイト」を利用 する場合の、コンピュータ環境について説明します。

EDINET は、次の条件を満たす標準的なパソコンで動作を確認しています。

また、「**ソフトウェア**」のオペレーティングシステムと Web ブラウザとの組合せは、下表の組合せにより、動作確認をしています。

<ハードウェア>

ディスプレイ解像度: 1024×768 以上

くソフトウェアン

|                      | Webブラウザ          |            |            |            |
|----------------------|------------------|------------|------------|------------|
| オペレーティングシステム         | Internet         | Internet   | Internet   | Firefox17  |
|                      | Explorer 9       | Explorer 8 | Explorer 7 |            |
| Windows7 SP1         | $\bigcirc$       | $\bigcirc$ | —          | $\bigcirc$ |
| (32bit、64bit のいずれも可) |                  |            |            |            |
| Windows Vista SP2    | 0                | 0          | 0          | $\bigcirc$ |
| Windows XP SP3       | _                | 0          | 0          | 0          |
| JRE                  | Version7 Update7 |            |            |            |

※上の表の組合せ以外で EDINET を利用する場合、画面の表示が操作ガイドと一部異なるときがあります。
※EDINET を利用するためには、事前に政府認証基盤(GPKI)のホームページから「アプリケーション認証局の自己署名証明書」を入手する必要があります。手順は「2-3 証明書の設定」(p.10)を確認してください。

※PDF の書類を閲覧するためのソフトウェア(例:Adobe Reader)が必要です。 ※JRE は、XBRL から CSV への変換ツールを利用する場合に必要です。

### 1-1 Windows Vistaをお使いの方へ

Windows Vista 環境で EDINET を御利用いただく場合は、次の注意事項があります。 ○メニュー、テキストボックスの位置、サイズ等が異なる場合があります。 ○ダイアログボックスの指定方法及びウィンドウの表示が、操作ガイドの記載と一 部異なる場合があります。

# 1-2 Firefoxをお使いの方へ

Web ブラウザとして Firefox を使用し EDINET を御利用いただく場合は、次の注意事項 があります。

○メニュー、テキストボックスの位置、サイズ等が異なる場合があります。

○ダイアログボックスの指定方法及びウィンドウの表示が、操作ガイドの記載と一 部異なる場合があります。

2 事前準備

EDINET を利用する前に、御利用いただくコンピュータに事前準備が必要です。事前準備の手順について説明します。

# 2-1 EDINET利用時の操作環境

EDINET に接続する際に、御利用いただいているコンピュータで、初期設定から変更する箇所について説明します。

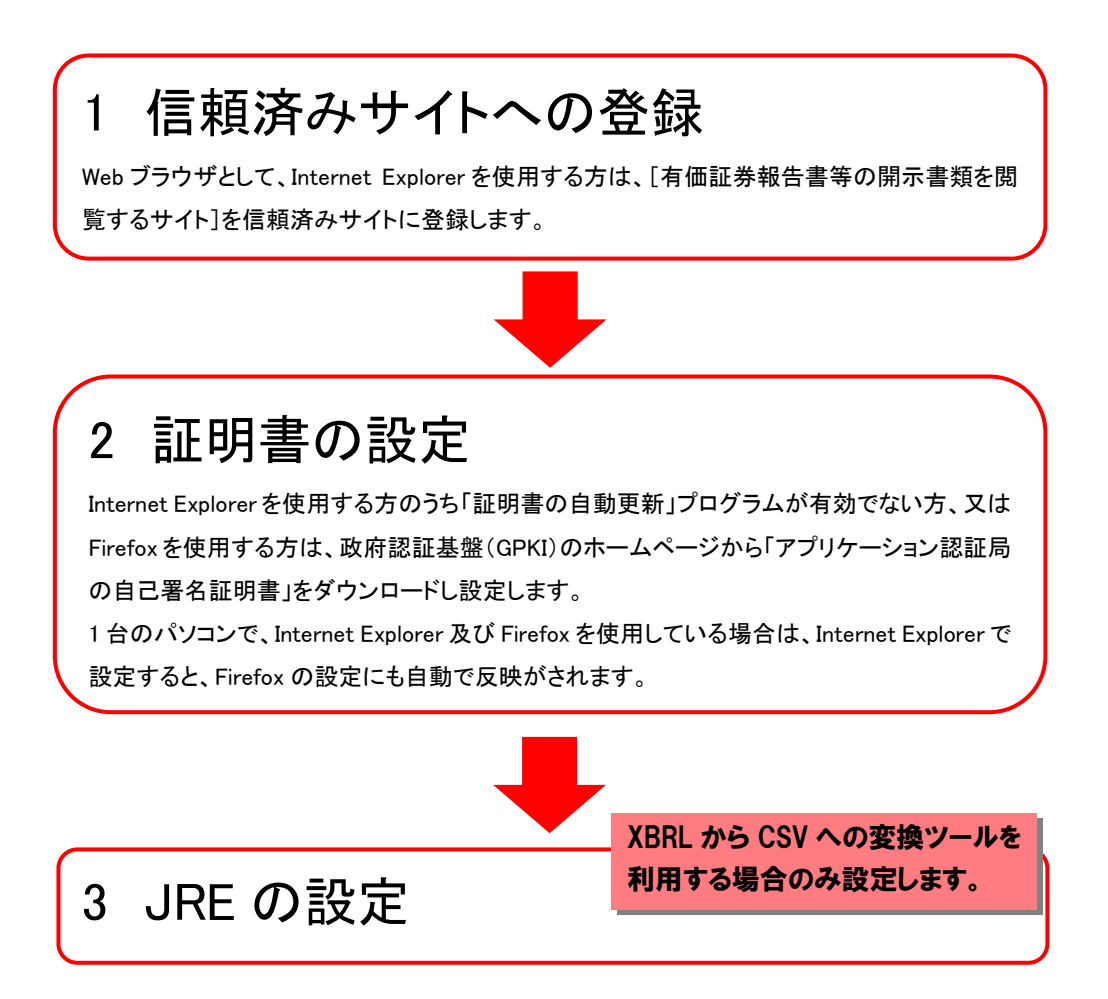

### 2-2 信頼済みサイトへの登録

Internet Explorer を起動し、[有価証券報告書等の開示書類を閲覧するサイト]を「信 頼済みサイト」に登録します。「信頼済みサイト」には安全であることがわかっている Web サイトの URL を登録しておくことで、登録された Web サイトからのダウンロード及び実行 時の警告が表示されず、また、実行時の制限を受けないようにできます。EDINET の [有 価証券報告書等の開示書類を閲覧するサイト]を正しく動作するように利用していただくた めに、信頼済みサイトへ登録します。

### 1

Internet Explorer を起動します。

**2** メニューバーの《ツール》から《インター ネット オプション》をクリックします。

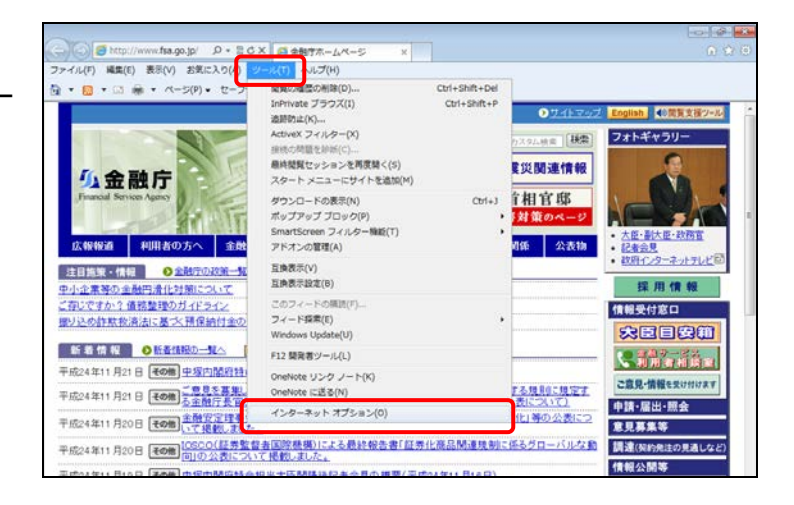

[**インターネット オプション**]が表示され ます。セキュリティの設定をします。

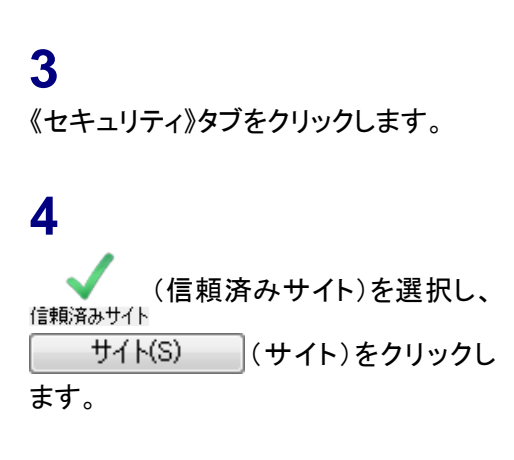

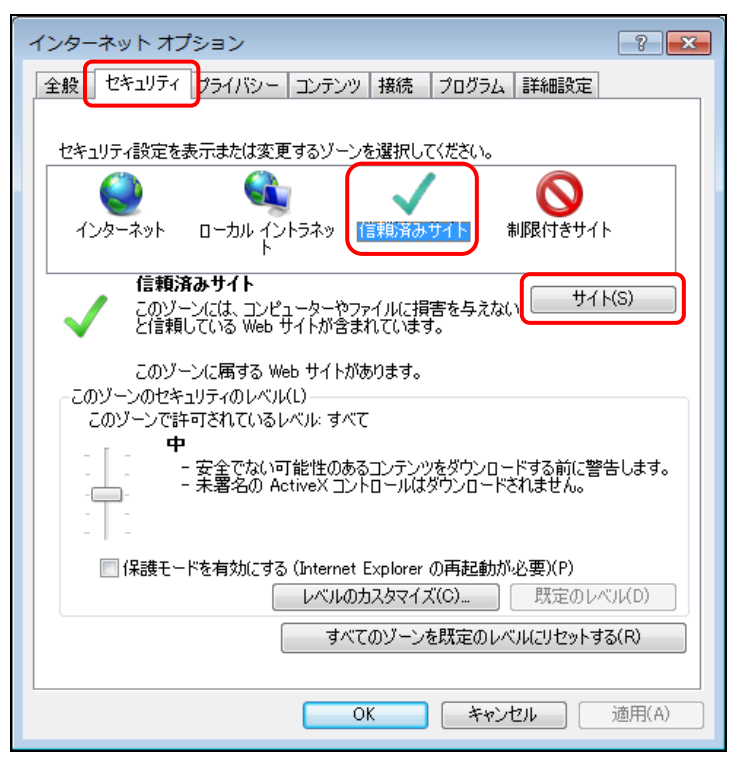

[信頼済みサイト]が表示されます。

#### 5

《次の Web サイトをゾーンに追加する》 に 「https://disclosure.edinet-fsa.go.jp/」と 入力します。

#### **6** <u>追加(A)</u>(追加)をクリックしま す。

| 信頼済みサイト                                                                  | ×  |
|--------------------------------------------------------------------------|----|
| このゾーンに Web サイトを追加/削除できます。このゾーンのすべての Web サ<br>イトに、このゾーンのセキュリティの設定が適用されます。 |    |
| この Web サイトをゾーン(に追加する(D):                                                 |    |
| https://disclosure.edinet-fsa.go.jp/ 道加(A)                               | ןן |
| Web サイト(W):                                                              |    |
| 肖·JB余(R)                                                                 |    |
|                                                                          |    |
|                                                                          |    |
|                                                                          |    |
|                                                                          |    |
| 閉じる(C)                                                                   |    |
|                                                                          |    |

### 7

《Web サイト》に操作 5 で入力した URL が追加されたことを確認します。

#### 8

<u>閉じる(C)</u>(閉じる)をクリックしま す。

| ー<br>信頼済みサイト                                                  | <b>—</b>    |
|---------------------------------------------------------------|-------------|
| このゾーンに Web サイトを追加/削除できます。このゾーン<br>イトに、このゾーンのセキュリティの設定が適用されます。 | のすべての Web サ |
| この Web サイトをゾーン(こ追加する(D):                                      |             |
|                                                               | 追加(A)       |
| Web サイト(W):                                                   |             |
| https://disclosure.edinet-fsa.go.jp                           | 削除(R)       |
|                                                               |             |
|                                                               |             |
| 」<br>■このゾーンのサイトにはすべてサーバーの確認(https:)を必要とす                      | ଟ(S)        |
| (                                                             | 閉じる(C)      |

[**インターネット オプション**]に戻りま す。

**9** OK (OK)をクリックします。

| インターネット オプション                                                                |
|------------------------------------------------------------------------------|
| 全般 セキュリティ プライバシー コンテンツ 接続 プログラム 詳細設定                                         |
|                                                                              |
| セキュリティ設定を表示または変更するゾーンを選択してください。                                              |
| 🗌 🤮 🔩 🗸 🚫 📗                                                                  |
| インターネット ローカル イントラネッ 信頼済みサイト 制限付きサイト<br>ト                                     |
| 信頼済みサイト<br>このゾーンには、コンピューターやファイルに損害を与えない サイド(S)<br>と信頼している Web サイドが含まれています。   |
| このゾーンに属する Web サイトがあります。                                                      |
| このゾーンで許可されているレベル・すべて                                                         |
| 中<br>- 安全でない可能性のあるコンテンツをダウンロードする前に警告します。<br>未署名の ActiveX コントロールはダウンロードされません。 |
| 保護モードを有効にする (Internet Explorer の再起動が必要)(P)                                   |
| レベルのカスタマイズ(C) 既定のレベル(D)                                                      |
| すべてのゾーンを既定のレベルにリセットする(R)                                                     |
| <br>OK                                                                       |

## 2-3 証明書の設定

Internet Explorer を使用する方のうち「ルート証明書の更新」プログラムが有効でな い方又はFirefoxを使用する方は、EDINET に接続するために政府認証基盤 (GPKI)のホー ムページから「アプリケーション認証局の自己署名証明書」をダウンロードし、御利用いた だくコンピュータに設定してください。

Internet Explorer を使用する方は、「2-3-1 証明書設定の必要性確認」の操作をし、 設定が必要であるかを確認します。設定が必要な方(Firefox を使用する方を含む)は、 「2-3-2 証明書の設定」の操作をします。

#### 2-3-1 証明書設定の必要性確認

Internet Explorer を使用する場合は、EDINET の [有価証券報告書等の開示書類を閲覧 するサイト] に接続し、「アプリケーション認証局の自己署名証明書」を手動で設定する必要 があるかを確認します。

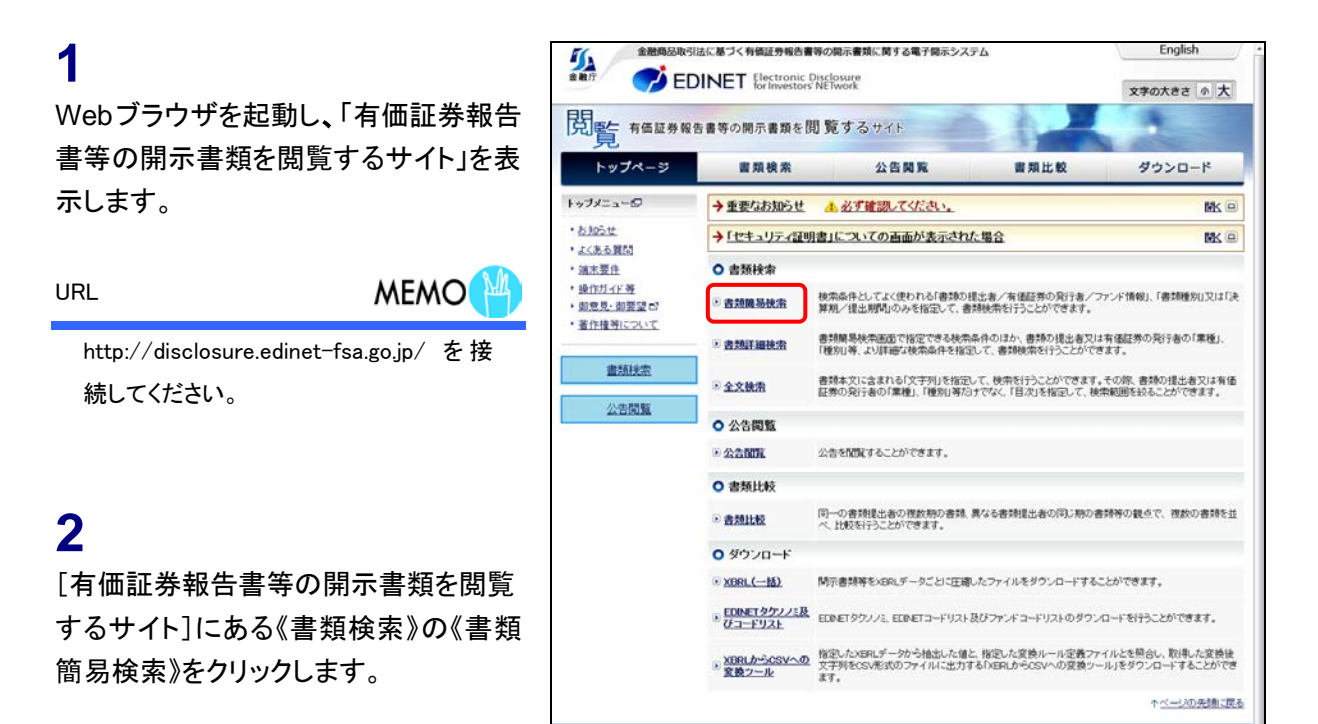

3

[セキュリティの警告]が表示される場合は、「2-3-2 証明書の設定」の操作 が必要です。

《ここをクリックしてこの Web ページを閉 じる》をクリックして Web ブラウザを終了 します。

| -                   |                                                                           | -0-142-423 |
|---------------------|---------------------------------------------------------------------------|------------|
| ¢ ®                 | Bittps://nitranet.edinet-fs      P = C ×      愛 証明書エラー: ナビゲーシ ×           | 6.9.0      |
| ファイル(F              | ) 編集(E) 表示(V) お気に入り(A) ソール(T) ヘルプ(H)                                      |            |
| <b>a</b> • <b>a</b> | 」 ・ □ 柿 ・ ベージ(P) ・ セーフティ(S) ・ ツール(O) ・ ④ ・ 測 測                            |            |
| 3                   | この Web サイトのセキュリティ証明書には問題があります。                                            |            |
|                     | この Web サイトで提示されたセキュリティ証明書は、係職された証明殉難から発行されたものではあり<br>ません。                 |            |
|                     | セキュリティ証明書の問題によって、計変や、お使いのコンピューターからサーバーに送信される情報を<br>広み取る意図が示視されている場合があります。 |            |
|                     | このページを閉じて、この Web サイトの閲覧を読行しないことを推奨します。                                    |            |
|                     | 🐵 ここをクリックしてこの Web ベージを閉じる。                                                |            |
|                     | 😵 このサイトの職務を統行する (推興されません)。                                                |            |
|                     | ⊙ 詳細情報                                                                    |            |
|                     |                                                                           |            |
|                     |                                                                           |            |
|                     |                                                                           |            |
|                     |                                                                           |            |
|                     |                                                                           |            |
|                     |                                                                           |            |
|                     |                                                                           |            |
|                     |                                                                           |            |
|                     |                                                                           |            |

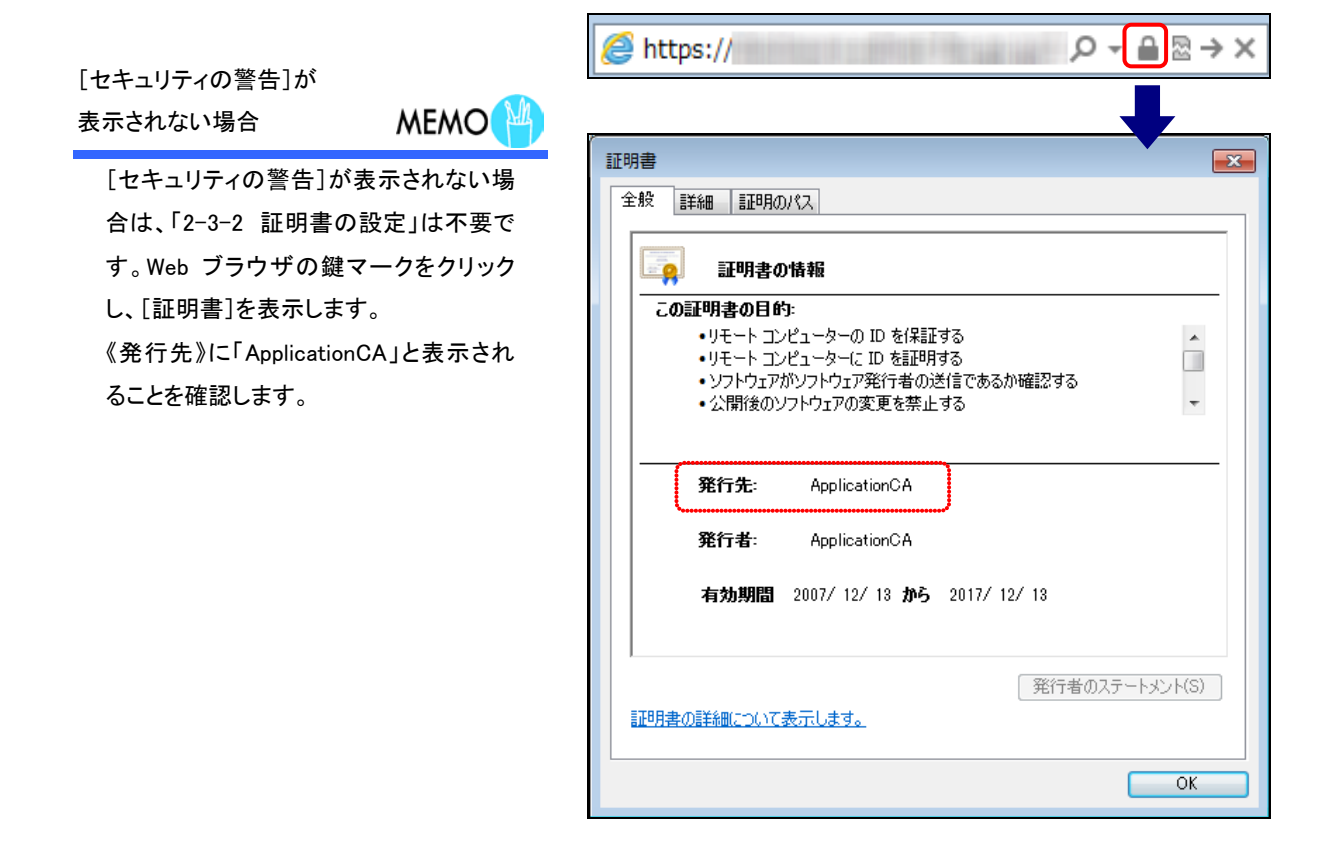

#### 2-3-2 証明書の設定

政府認証基盤(GPKI)のホームページから、「アプリケーション認証局の自己署名証明書」 をダウンロードし、御利用のコンピュータに設定します。

#### 1

Web ブラウザを起動します。

#### 2

政府認証基盤(GPKI)のホームページ に接続し、「アプリケーション認証局の 自己署名証明書」をダウンロードし、設 定します。

《アプリケーション認証局》をクリックし、 以降の操作は表示される画面に従って ください。

政府認証基盤(GPKI)の

ホームページ

MEMO

政府認証基盤(GPKI)のホームページの URL は、https://www.gpki.go.jp/ です。

政府認証基盤(GPKI)のホームページ及 び「アプリケーション認証局の自己署名 証明書」の設定に関する質問は、政府認 証基盤(GPKI)のホームページに記載さ れている、《お問い合わせ》より確認して ください。

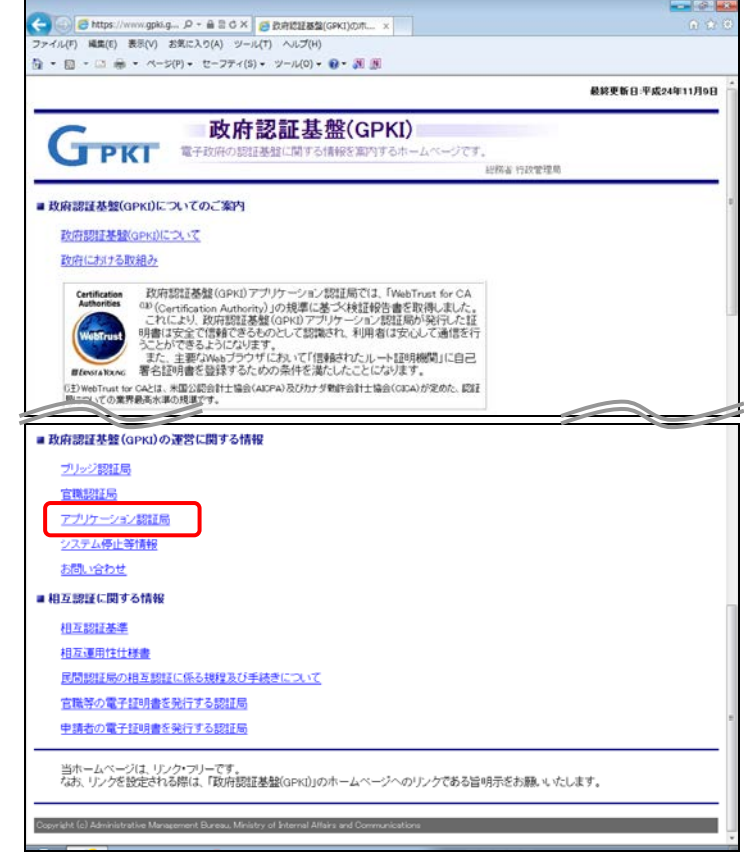

※本画面は 2013 年 3 月現在のものです。

# 2-4 JREの設定

「XBRL から CSV への変換ツール」を利用する場合は、事前に Oracle Corporation の「JRE(Java Runtime Environment)」のインストールが必要です。

### <sup>\*</sup>→ JRE(Java Runtime Environment)のダウンロードサイト

JRE(Java Runtime Environment)は、次のホームページからダウンロードできます。

※次のホームページは Oracle Corporation で運営されており、金融庁が運営しているものではありません。このアドレスは 2013 年 3 月時点のものです。

http://www.java.com/ja/download/

### 1

Internet Explorer を起動し、Java のダ ウンロードサイトを表示します。

#### 2

画面中央にある「無料 Java のダウン ロード」ボタンをクリックします。

### 3

以降の操作は表示される画面に従って ください。

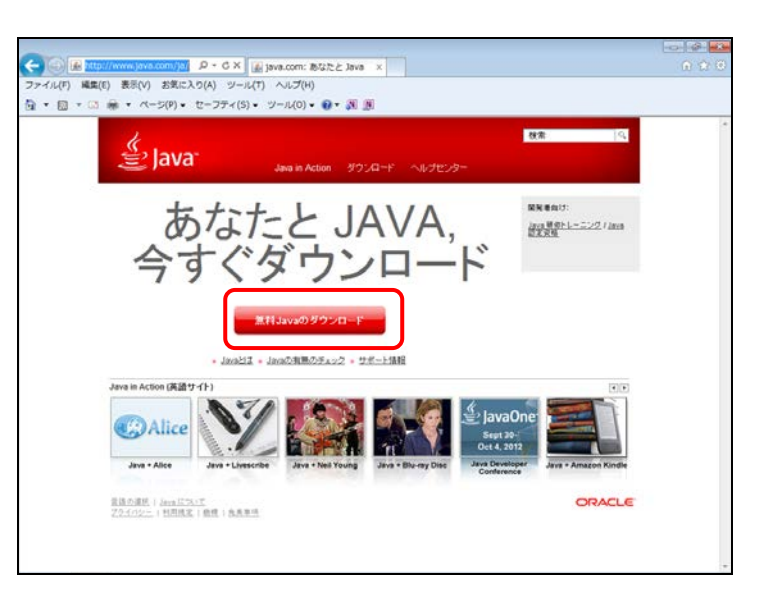

#### ■■■ 更新履歴 ■■■

| No. | 更新日        | 更新内容                                            |
|-----|------------|-------------------------------------------------|
| 1   | 2013.06.03 | 「1 操作環境について」オペレーティングシステム「Windows7 SP1           |
|     |            | (64bit)」を「Windows7 SP1(32bit、64bit のいずれも可)」に修正。 |

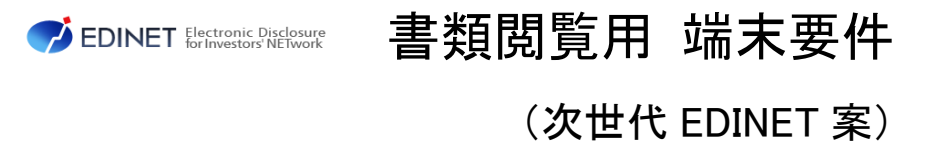

平成 25 年 6 月